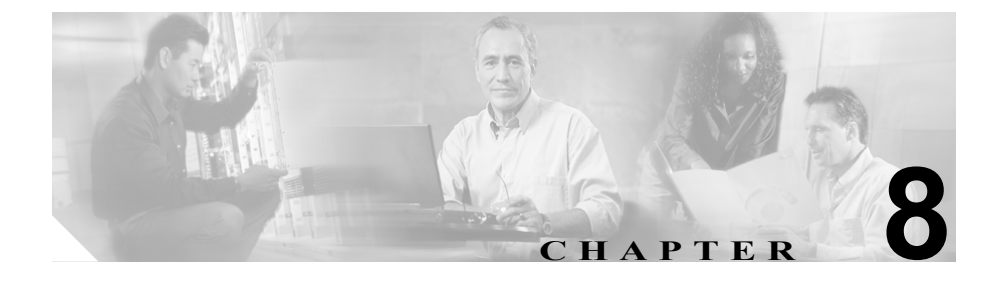

# Client Matter Codes と Forced Authorization Codes の一括処 理

Forced Authorization Codes (FAC) と Client Matter Codes (CMC) を使用すると、 コールへのアクセスとアカウンティングを管理できます。CMC は、課金可能な クライアントに対するコール アカウンティングと課金を支援し、FAC は特定の ユーザが発信できるコールのタイプを規定します。

CMC を使用すると、コールが特定のクライアントマターに関連していることを 示すコードを入力するように強制されます。CMC は、コール アカウンティング や課金を目的として、顧客や学生、またはその他の個人に対して割り当てること ができます。FAC 機能を使用すると、コールを完了する前に有効な認証コード を入力するように強制されます。

CMC 機能と FAC 機能を使用するには、ルート パターンを変更し、各ルート パ ターンに対する FAC や CMC の有効化または無効化を反映するようにダイヤル プラン ドキュメントを更新する必要があります。

この章は、次の内容で構成されています。

- CMC および FAC の設定チェックリスト (P.8-3)
- BAT の重要な考慮事項(P.8-4)
- BAT.xlt を使用した CSV ファイルの作成(P.8-5)
- テキストエディタを使用した Client Matter Codes および Forced Authorization Codes の CSV データファイルの作成 (P.8-7)

Bulk Administration Tool ユーザ ガイド

- 既存の CMC 用または FAC 用の CSV ファイルの編集(P.8-8)
- コードの設定の削除(P.8-10)
- CMC 用および FAC 用の CSV ファイルの設定値(P.8-14)
- BAT を使用した Cisco CallManager データベースの更新 (P.8-16)

# CMC および FAC の設定チェックリスト

表 8-1 は、BAT を使用して CMC と FAC を実装する手順を示しています。

#### 表 8-1 Cisco CMC および FAC の設定チェックリスト

| 設定手順   |                                                                                  | 関連する手順とトピック                                                                                                    |  |
|--------|----------------------------------------------------------------------------------|----------------------------------------------------------------------------------------------------|--|
| ステップ 1 | BAT に関する重要情報、および CMC 機能<br>と FAC 機能の概要を確認します。                                    | <ul> <li>BAT の重要な考慮事項(P.8-4)</li> <li>Cisco CallManager 機能およびサービス<br/>ガイド</li> </ul>                                                                                                    |  |
| ステップ 2 | CMC 用または FAC 用の CSV ファイルを<br>作成し、CMC と FAC の設定情報を入力し<br>ます。                      | <ul> <li>BAT.xlt を使用した CSV ファイルの作成 (P.8-5)</li> <li>テキスト エディタを使用した Client Matter Codes および Forced Authorization Codes の CSV データファイルの作成 (P.8-7)</li> <li>CMC 用および FAC 用の CSV ファイルの設定値 (P.8-14)</li> </ul> |  |
| ステップ 3 | Cisco CallManager データベースを更新する<br>ために CSV ファイルを BAT に挿入しま<br>す。                   | <ul> <li>BAT を使用した Cisco CallManager<br/>データベースの更新 (P.8-16)</li> <li>Cisco CallManager データベースを更新<br/>する場合の BAT の設定 (P.8-18)</li> </ul>                                                                   |  |
| ステップ 4 | Cisco CallManager Administration でルート<br>パターンを追加または更新して、FAC また<br>は CMC を有効にします。 | <ul> <li>Cisco CallManager アドミニストレー<br/>ションガイド</li> <li>Cisco CallManager 機能およびサービス<br/>ガイド</li> </ul>                                                                                                   |  |
| ステップ 5 | ダイヤル プラン ドキュメントを更新する<br>か、BAT CSV ファイルのプリントアウトを<br>ダイヤル プラン ドキュメントとともに保<br>管します。 | ダイヤル プラン ドキュメントを参照                                                                                                    |  |
| ステップ 6 | ユーザに対して、コードなどの必要な情報<br>をすべて提供し、機能の内容を説明します。                                      | Cisco CallManager 機能およびサービス ガ<br>イド                                                                                                    |  |

### BAT の重要な考慮事項

BAT を使用して CMC または FAC を設定する前に、次の情報を確認します。

- CMC と FAC で別々の CSV ファイルを作成します。1 つの CSV ファイルに この 2 つの機能を混在させないでください。
- CMC または FAC の設定を初めて追加する場合は、BAT.xlt を使用して CSV ファイルを作成するか、カスタムのテキストベース CSV ファイルを作成す ることができます。
- CMC または FAC の設定を更新、削除、または追加する(初めての追加ではない)場合は、既存の CSV ファイルを編集するか、カスタムのテキストベース CSV ファイルを作成することができます。
- ファイルおよびスプレッドシートでは、1行に2つ以上のコード(およびそれに対応する設定値)を入力しないでください。各コード(およびそれに対応する設定値)に1行を指定します。たとえば、FAC用のコードを入力する場合は、次の形式になります。

(Authorization Code, Authorization Code Name, Authorization Level)

1234, John Smith, 20

1235,Lisa Mendez,10

5551, Debbie Dunn, 30

- 既存の CSV ファイルで新規コードの追加やコードの更新を行う場合は、必要な情報をすべて入力してください。新規コードを追加する場合は、すべての必須フィールド(たとえば、Forced Authorization Code、Authorization Code Name、Authorization Level、Client Matter Code など)を入力する必要があります。手順で特定のエントリが必須として指定されている場合は、ファイルにその情報を指定する必要があります。
- ファイルから情報を削除して情報をブランクにしても、その情報は Cisco CallManager データベースから削除されません。つまり、ブランクの値では データベース内の既存の値は上書きされません。データベース内の既存の値 は、値を更新すると上書きされます。
- パブリッシャ データベース サーバで、BAT は、C:\BATFiles\CMC\Insert と C:\BATFiles\FAC\Insert のように、CMC と FAC に個別のディレクトリを指定 します。該当する CSV ファイルを正しいディレクトリにコピーするように してください。

- CSV ファイルは、BAT が特定の操作用に指定するディレクトリに保存する 必要があります。たとえば、認証コードの設定を削除する場合は、CSV ファ イルをパブリッシャ データベース サーバの C:\BATFiles\FAC\Delete にコ ピーする必要があります。
- CSV ファイルを作成または変更する際には、P.8-16の「BATを使用した Cisco CallManager データベースの更新」で説明されているように、必ずその CSV ファイルを BAT に挿入する必要があります。

### BAT.xlt を使用した CSV ファイルの作成

BAT.xlt を使用して CMC 用または FAC 用の CSV ファイルを作成するには、次 の手順を実行します。

#### 手順

- ステップ1 BAT.xlt ファイルはパブリッシャ データベース サーバにありますが、通常、パブ リッシャ データベース サーバには Microsoft Excel がインストールされていませ ん。その場合は、パブリッシャ データベース サーバからこのファイルをコピー して、Microsoft Excel がインストールされているローカル マシンに移動する必要 があります。
- **ステップ2** パブリッシャ データベース サーバで、C:\CiscoWebs\BAT\ExcelTemplate を参照 します。
- ステップ3 BAT.xlt を Microsoft Excel がインストールされているローカルマシンにコピーします。
- ステップ4 Microsoft Excel で BAT.xlt を開きます。

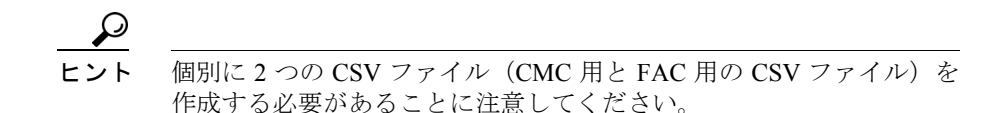

BAT.xlt を使用した CSV ファイルの作成

ステップ5 次のタブのいずれかをクリックします。

- Insert CMC: CMC 用の CSV ファイルを作成する場合
- Insert FAC: FAC 用の CSV ファイルを作成する場合
- **ステップ6** 表 8-2 に従って、各カラムに CMC または FAC の設定値を入力します。
- **ステップ7** ステップ6を繰り返し、すべてのコードを入力します。
- **ステップ8** Excel スプレッドシート形式を CSV ファイルに変換するために、**Export to BAT** Format をクリックします。

CSV ファイルが自動的にローカル マシンの C:\XlsDatafiles に保存されます。別 のロケーションを選択するには、Browse をクリックします。

- **ステップ9** CSV ファイルをパブリッシャ データベース サーバの次のディレクトリにコピー します。
  - CMC の場合: C:\BATFiles\CMC\Insert
  - FAC の場合: C:\BATFiles\FAC\Insert
- **ステップ 10** CSV ファイルを BAT に追加します。CSV ファイルを BAT に挿入する方法については、P.8-16の「BAT を使用した Cisco CallManager データベースの更新」を参照してください。

# テキスト エディタを使用した Client Matter Codes および Forced Authorization Codes の CSV データ ファイルの作成

値がコンマで区切られた ASCII テキストを複数行使用して、コンマ区切り値 (CSV) データファイルを作成することができます。コンマ区切り値 (CSV) ファ イルでは、テキスト情報は表形式で与えられます。Client Matter Codes と Forced Authorization Codes のテキストベースの CSV データファイルの詳細については、 P.A-34 の「Client Matter Codes と Forced Authorization Codes のテキストベースの カスタム CSV ファイルの作成」を参照してください。

### 既存の CMC 用または FAC 用の CSV ファイルの編集

既存のコードを更新する場合は、Notepad で既存の CSV ファイルを手動で更新するか、または Notepad で新規のファイルを作成します。

次の手順を実行します。

#### 手順

- **ステップ1** 以前にコードを挿入した既存の CSV ファイルを編集するには、パブリッシャ データベース サーバの次のディレクトリを参照します。
  - CMC の場合: C:\BATFiles\CMC\Insert
  - FAC の場合: C:\BATFiles\FAC\Insert
- **ステップ2** Notepad で既存の CSV ファイルを開いて編集します。表 8-2 のテキストベースの 表現を使用して、既存の設定の削除、新規コードの追加、または既存の設定の更 新を行います。

CMC 用 CSV ファイルを更新する場合は、たとえば、5555,Acme Toys のように入 力することができます。ここで、5555 は必須の Client Matter Code、Acme Toys は Description にそれぞれ相当します。

FAC 用 CSV ファイルを更新する場合は、たとえば、1234,John Smith,20 のように 入力することができます。ここで、1234 は Forced Authorization Code、John Smith は Authorization Code Name、20 は Authorization Level にそれぞれ相当します。

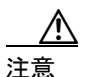

新規コードの追加やコードの更新を行う場合は、必要な情報をすべて入力してく ださい。既存のレコードでは、任意の部分を変更できますが、認証に必要な FAC や CMC などは必ず含めなければなりません。情報を削除したりブランクにした りしても、その情報はデータベースから削除されません。データベース内の既存 の値は、ブランクの値では上書きされませんが、前述の例にある値を Acme Toys, Inc. や John L. Smith などに更新すると上書きされます。

- **ステップ3** CSV ファイルをパブリッシャ データベース サーバの次のディレクトリにコピー します。
  - CMC の追加または更新の場合: C:\BATFiles\CMC\Insert
  - CMC の削除の場合: C:\BATFiles\CMC\Delete
  - FAC の追加または更新の場合: C:\BATFiles\FAC\Insert
  - FAC の削除の場合: C:\BATFiles\FAC\Delete
- **ステップ4** CSV ファイルを BAT に追加します。CSV ファイルを BAT に挿入する方法については、P.8-16の「BAT を使用した Cisco CallManager データベースの更新」を 参照してください。

### コードの設定の削除

システムからコードを削除するには、削除対象のコードが含まれるカスタム ファイルを使用します。以前に認証コードを挿入または更新したカスタムファ イルを編集するか、または、新規の CSV ファイルを作成して削除対象のコード を手動で入力することができます。

既存の CSV ファイルを編集する場合は、削除対象のコードが含まれる行だけを 残すようにファイルを更新する必要があります。

#### CMC の例(既存の CSV ファイル)

次の情報が含まれるファイルを取得し、CMC 5550、5551、および 5555 を削除す るとします。

- 5550,Phil Jones DDS
- 5551,Southwest Shades
- 5552, Happy Pharmaceuticals
- 5553,Weddings by Joyce
- 5554,Peterson Plumbing
- 5555,Acme Toys
- 5556, Chicago Paralegals

エントリを削除するには、次のように削除対象のエントリだけをファイルに残し ます。

- 5550,Phil Jones DDS
- 5551,Southwest Shades
- 5555,Acme Toys

#### CMC の例(新規の CSV ファイル)

新規ファイルを作成してコードを削除する場合は、次のように各行にコードだけ をリストします。

5550

5551

#### FAC の例(既存の CSV ファイル)

次の情報が含まれるファイルを取得し、John、Dave、および Bill に割り当てられ ている認証コードを削除するとします。

- 1233, Sandy Brown, 30
- 1234, John Smith, 20
- 1235,Dave Green,30
- 1236, John David, 20
- 1237,Alex Anderson,30
- 1238,Bill Jones,20
- 1239, Jennifer Summers, 20

John、Dave、および Bill のエントリを削除するには、次のように削除対象のエントリだけをファイルに残します。

- 1234, John Smith, 20
- 1235,Dave Green,30
- 1238,Bill Jones,20

#### FAC の例(新規の CSV ファイル)

新規ファイルを作成してコードを削除する場合は、次のように各行にコードだけ をリストします。

1234

1235

複数のコードを一括して削除するには、次の手順を実行します。

手順

- ステップ1 次のタスクのいずれかを実行します。
  - 削除対象のコード用に新規ファイルを作成する場合(P.8-10の「CMC の例(新規の CSV ファイル)」および P.8-11の「FAC の例(新規の CSV ファイル)」を参照)は、CSV ファイルを BAT に挿入した後に、ステップ 4 ~ス テップ 11 を参照してください。
  - 既存の CSV ファイルから既存のコードを削除する場合は、ステップ2~ス テップ11を参照してください。
- **ステップ2** パブリッシャ データベース サーバで、次のディレクトリを参照します。
  - CMC の場合: C:\BATFiles\CMC\Insert
  - FAC の場合: C:\BATFiles\FAC\Insert
- **ステップ3** Notepad で既存の CSV ファイルを開いて編集し、エントリを削除します。
- **ステップ4** CSV ファイルを保存し、パブリッシャ データベース サーバの次のディレクトリ にコピーします。
  - CMC の場合: C:\BATFiles\CMC\Delete\
  - FAC の場合: C:\BATFiles\FAC\Delete\
- **ステップ5** Client Matter Code (CMC) と Forced Authorization Code (FAC) のどちらを削除す るかに応じて、BAT で次のオプションのいずれかを選択します。
  - CMC の場合: Configure > Client Matter Codes
  - FAC の場合: Configure > Forced Authorization Codes

- **ステップ6** Client Matter Code (CMC) と Forced Authorization Code (FAC) のどちらを削除す るかに応じて、次のオプションのいずれかを選択します。
  - CMC の場合: Delete Client Matter Codes
  - FAC の場合: Delete Forced Authorization Codes
- **ステップ7** ドロップダウン リスト ボックスからカスタム ファイルを選択して、Add to Query をクリックします。
- ステップ8 システムによって削除されるレコードを表示するには、View Query Result をク リックします。ファイルに目的のレコードが含まれていない場合は、Clear Query をクリックしてステップ1に戻ります。
- **ステップ9** ファイルに削除対象のレコードが含まれている場合は、**Delete** をクリックします。
- **ステップ10** 確認のダイアログボックスに、処理の所要時間が表示されます。OK をクリック します。

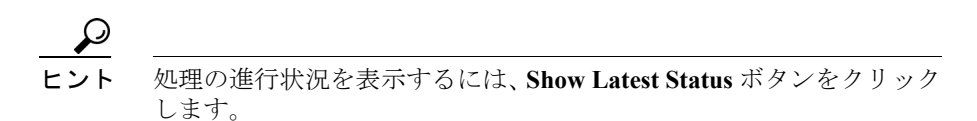

**ステップ11** トランザクションが完了したら、View Latest Log File をクリックしてログファ イルを表示し、すべてのファイルが正常に追加されたかどうかを確認します。

# CMC 用および FAC 用の CSV ファイルの設定値

次の各項と表 8-2 を併せて参照してください。

- BAT.xlt を使用した CSV ファイルの作成(P.8-5)
- テキストエディタを使用した Client Matter Codes および Forced Authorization Codes の CSV データファイルの作成 (P.8-7)
- 既存の CMC 用または FAC 用の CSV ファイルの編集 (P.8-8)
- コードの設定の削除 (P.8-10)

#### 表 8-2 CMC および FAC の設定値

| 設定 / カラム           | 説明                             |
|--------------------|--------------------------------|
| For CMC CSV file   | (CMC 用 CSV ファイル)               |
| Client Matter Code | ユーザがコールを発信するときに入力する 16 桁以内の固   |
|                    | 有のコードを入力します。CMC は、このコードを使用する   |
|                    | コールの CDR に表示されます。              |
| Description        | 50 文字以内の名前を入力します。このフィールドでは&    |
|                    | (アンパーサンド)も使用できます。このオプションの      |
|                    | フィールドは、クライアントコードとクライアントの関連     |
|                    | 付けに役立ちます。                      |
| For FAC CSV File   | (FAC 用 CSV ファイル)               |
| Authorization Code | 16 桁以内の固有の認証コードを入力します。ユーザは FAC |
|                    | 対応のルート パターンでコールを発信するときにこの      |
|                    | コードを入力します。                     |

| 設定/カラム              | 説明                                                         |
|---------------------|------------------------------------------------------------|
| Authorization Code  | 50 文字以内の固有の名前を入力します。この認証コード名                               |
| Name                | は、認証コードを特定のユーザまたはユーザのグループに                                 |
|                     | 結び付けます。この名前は、このコードを使用するコール                                 |
|                     | の CDR に表示されます。                                             |
|                     |                                                            |
|                     | <b>ヒント</b> システム内のすべてのユーザに認証コードを割<br>り当てる場合は、コード名にユーザの識別情報を |
|                     | 含めるようにしてください。この識別情報には、                                     |
|                     | 報(たとえば、電子メールのエイリアス、社員番                                     |
|                     | 号、学生番号)などを使用してください。認証                                      |
|                     | コード名は CDR に書き込まれ、安全でないため、                                  |
|                     | 社会体障留方などの識別情報は使用しないでください。                                  |
|                     |                                                            |
| Authorization Level | 0~255の範囲内の3桁の認証レベルを入力します(デフォ                               |
|                     | ルトは0)。認証コードに割り当てるレベルによって、ユー                                |
|                     | ザが FAC 対応のルート パターンでコールをルーティング                              |
|                     | できるかどうかが決まります。コールを正常にルーティン                                 |
|                     | グするには、ユーザの認証レベルがそのコールのルートパ                                 |
|                     | ターンに指定された認証レベル以上である必要がありま                                  |
|                     | す。                                                         |

表 8-2 CMC および FAC の設定値(続き)

### BAT を使用した Cisco CallManager データベースの更新

Cisco CallManager データベースを更新するには、BAT に CMC 用または FAC 用 の CSV ファイルを挿入する必要があります。データベースを更新するには、次 の手順を実行します。

#### 始める前に

Cisco CallManager を更新する前に、CMC 用または FAC 用の CSV ファイルを作 成または編集する必要があります。

#### 手順

- ステップ1 CMC 用と FAC 用のどちらの CSV ファイルを使用したかに応じて、BAT で次の いずれかのオプションを選択します。
  - CMC の場合: Configure > Client Matter Codes
  - FAC の場合: Configure > Forced Authorization Codes
- **ステップ2** CMC 用と FAC 用のどちらの CSV ファイルを使用したかに応じて、次のいずれ かのオプションを選択します。
  - CMC の場合: Insert Client Matter Codes
  - FAC の場合: Insert Forced Authorization Codes
- **ステップ3** File Name ドロップダウンリストボックスで、更新されたコードが含まれる CSV ファイルを選択します。

 ヒント 挿入するファイルの内容を表示するには、View File をクリックします。

**ステップ4** 既存のコードのリストを更新した場合は、表 8-3 で説明されているように、 **Override the existing configuration** チェックボックスをオンにします。

- ステップ5 Insert をクリックします。
- **ステップ6** 確認のダイアログボックスに、処理の所要時間が表示されます。**OK** をクリックします。

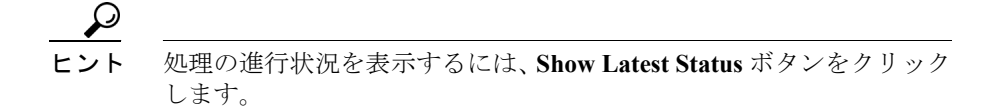

**ステップ7** トランザクションが完了したら、View Latest Log File をクリックしてログファ イルを表示し、すべてのファイルが正常に追加されたかどうかを確認します。

# Cisco CallManager データベースを更新する場合の BAT の設 定

**P.8-16**の「**BAT** を使用した Cisco CallManager データベースの更新」と表 8-3 を 併せて参照してください。

| BAT の設定               | 説明                                                                                                    |  |
|-----------------------|----------------------------------------------------------------------------------------------------|--|
| Field Name            | ドロップダウン リスト ボックスから、挿入する CMC ファ                                                                                                    |  |
|                       | イルまたは FAC ファイルを選択します。                                                                                                    |  |
| Override the existing | このチェックボックスは、既存の設定のコードを更新する                                                                                                    |  |
| configuration         | 場合に適用されます。                                                                                                    |  |
|                       | このチェックボックスをオンにすると、既存の認証コード<br>名(FAC)、認証レベル(FAC)、または説明(CMC)が、<br>挿入するファイルに含まれている情報で上書きされます<br>(既存の認証コードと CMC は変更されません)。この<br>チェックボックスをオンにしないと、該当の認証コードま<br>たは CMC がすでに存在することを示すエラーがログ<br>ファイルに書き込まれ、更新は行われません。 |  |
|                       | <ul> <li>(注) Override the existing configuration チェックボック<br/>スをオンにした場合でも、更新されたファイルに<br/>含まれる新規コードは挿入されます。</li> </ul>                                                                                          |  |
|                       |                                                                                                    |  |

表 8-3 CSV ファイルを挿入する場合の BAT の設定